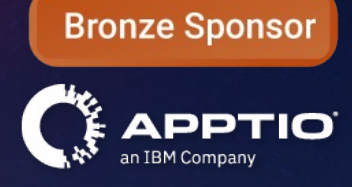

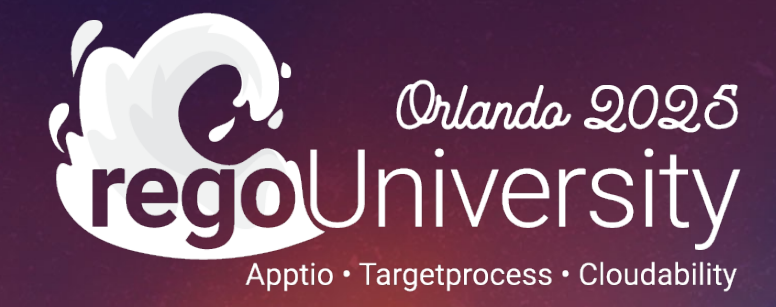

Advanced Studio Project Administration: Mastering Calc Explorer and Lineage

> Your Guides: Chris Rhoades and Eric Chan

## Part I: Introduction

<Descriptor>

鲁

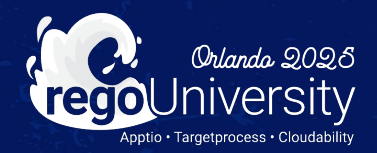

## Agenda

- Calculation Explorer
  - What is Calc Explorer?
  - Use Cases
  - Explanation of Interface
  - Definitions
  - Walkthrough of Views
- Lineage
  - What is Lineage?
  - Use Cases
  - Access
  - Color Key
- Live Demo

3

- Take 5 Minutes
- Turn to a Person Near You
- Introduce Yourself
- Business Cards

regoUniversity2025

# Calc Explorer

MI

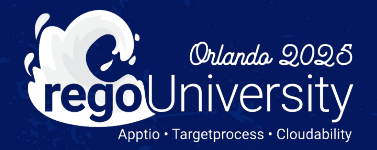

## Quick Poll

- Who here has used the Calc Explorer?
- Have you found it helpful?
- What insights have you gained from it?

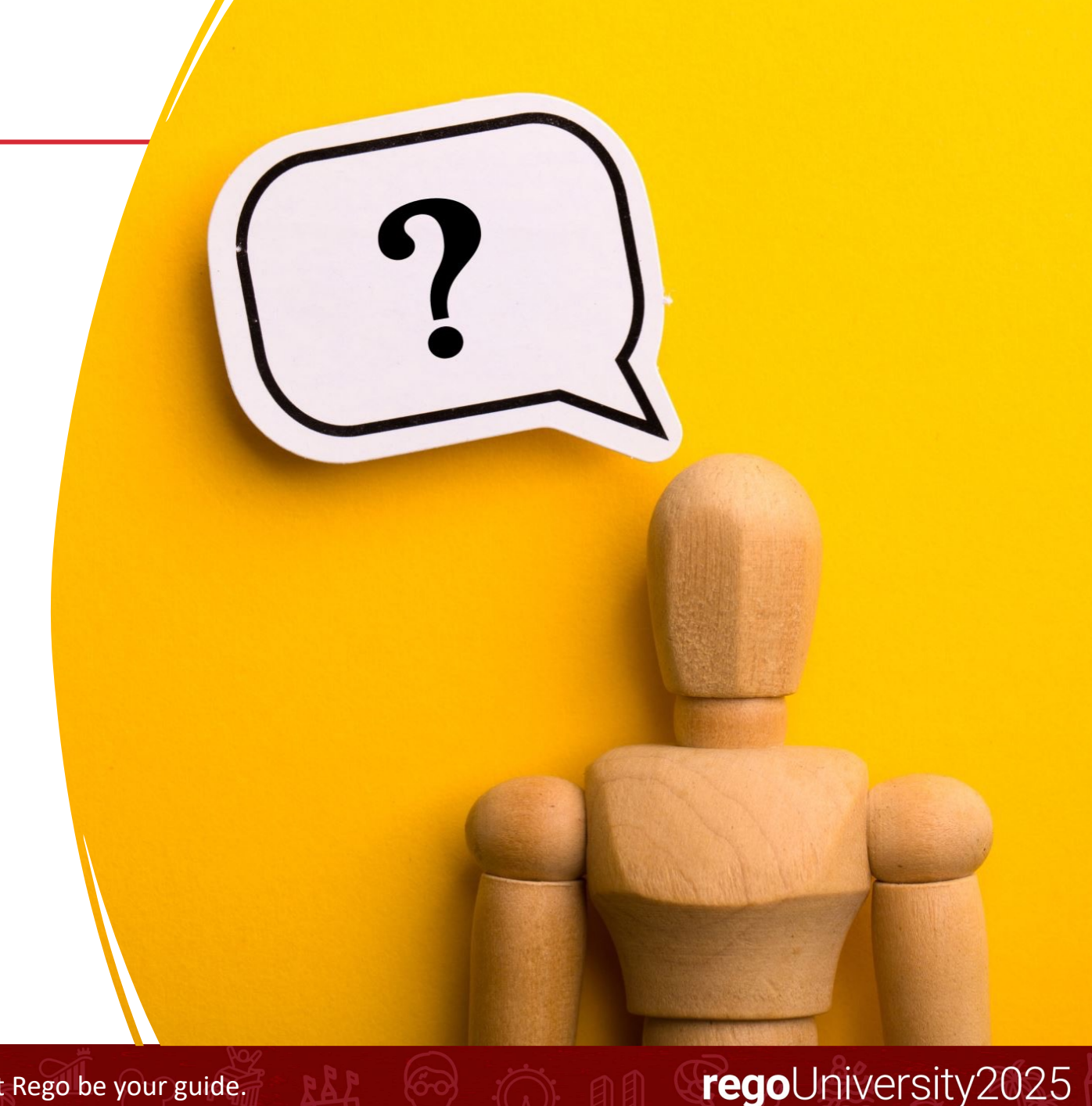

### What is Calc Explorer?

**Calc Explorer Help Center Documentation** 

Calc Explorer is a tool within TBM Studio that allows administrators to review the calculation times of Builds and the documents within the builds.

### Where is Calc Explorer used?

Calc Explorer is located on the Build tab of TBM Studio

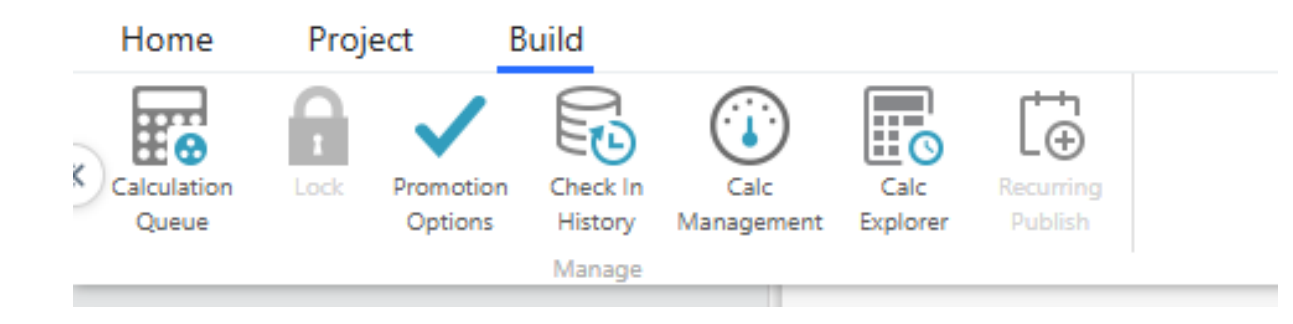

- Performance Reviews
- Impact of configuration changes on calculation times
- Track calculation duration over time
- Understand changes impacting calculation

### Calc Explorer Interface

| Build   | Build Type    | Calc Type | Started                    | Build Duration<br>(hh:mm:ss) | Build Duration (Min) | Number of Timeperiods | Number of Queries | Change Set                                     | Changes                                                                    |
|---------|---------------|-----------|----------------------------|------------------------------|----------------------|-----------------------|-------------------|------------------------------------------------|----------------------------------------------------------------------------|
| Q       | Q             | Q         | م                          | Q                            | Q                    | Q                     | q                 | Q                                              | م                                                                          |
| ✓ 12138 | > Staging     | Partial   | Mar 02, 2025, 01:31 AM PST | 00:21:54                     | 22                   | 48                    | 5832              |                                                |                                                                            |
| 12138   | > Development | All       | Mar 01, 2025, 08:51 PM PST | 00:01:07                     | 1                    | 48                    | 13584             |                                                |                                                                            |
| ➤ 12133 | > Staging     | All       | Mar 01, 2025, 05:56 PM PST | 00:10:02                     | 10                   | 48                    | 19968             |                                                |                                                                            |
| 12137   | Development   | Partial   | Dec 12, 2024, 09:21 AM PST | 00:01:42                     | 2                    | 48                    | 2304              | 1 SaveTableTransform                           | (eric.self@regoconsulting.com) this is a test                              |
| Ƴ 12136 | Development   | None      | Dec 04, 2024, 12:53 PM PST | 00:00:00                     | 0                    | 0                     | 0                 | 2 SaveTableTransforms                          | (patrick.graham@regoconsulting.com)<br>(patrick.graham@regoconsulting.com) |
| 12136   | Staging       | None      | Dec 04, 2024, 12:52 PM PST | 00:00:00                     | 0                    | 0                     | 0                 | 2 SaveTableTransforms                          | (patrick.graham@regoconsulting.com)<br>(patrick.graham@regoconsulting.com) |
| ▶ 12134 | Staging       | Partial   | Dec 04, 2024, 11:46 AM PST | 00:13:42                     | 14                   | 48                    | 72                | 1 SaveTableTransform                           | (patrick.graham@regoconsulting.com) Deleting schedule                      |
| 12134   | Development   | Partial   | Dec 04, 2024, 11:45 AM PST | 00:00:36                     | 1                    | 48                    | 48                | 1 SaveTableTransform                           | (patrick.graham@regoconsulting.com) Deleting schedule                      |
| ▶ 12128 | Staging       | Partial   | Nov 14, 2024, 12:56 PM PST | 00:15:30                     | 16                   | 24                    | 24                | 1 SaveReport                                   | (jeff.blackman@regoconsulting.com)                                         |
| 12128   | Development   | None      | Nov 14, 2024, 12:55 PM PST | 00:00:00                     | 0                    | 0                     | 0                 | 1 SaveReport                                   | (jeff.blackman@regoconsulting.com)                                         |
| ✓ 12124 | Staging       | Partial   | Nov 08, 2024, 08:37 AM PST | 00:22:45                     | 23                   | 48                    | 18840             | 4 SaveTableTransforms<br>1 SaveProjectSettings | (patrick.graham@regoconsulting.com) Turning on Apex UI/Recurrin            |
| 12124   | Development   | Partial   | Nov 08, 2024, 08:35 AM PST | 00:02:37                     | 3                    | 48                    | 13248             | 4 SaveTableTransforms<br>1 SaveProjectSettings | (patrick.graham@regoconsulting.com) Turning on Apex UI/Recurrin            |
| ✓ 12123 | Development   | None      | Nov 08, 2024, 08:30 AM PST | 00:00:00                     | 0                    | 0                     | 0                 | 1 Other                                        | (patrick.graham@regoconsulting.com) Showing IT Financials collecti         |
| 12123   | Staging       | All       | Nov 08, 2024, 08:30 AM PST | 00:05:22                     | 5                    | 48                    | 19944             | 1 Other                                        | (patrick.graham@regoconsulting.com) Showing IT Financials collecti         |

### Definitions

#### Definitions

| Field              | Description                                                                                                    |  |  |  |  |
|--------------------|----------------------------------------------------------------------------------------------------|--|--|--|--|
| Build              | A specific point in the progression of Check Ins that can be calculated for display in Flagship.                                                                                                    |  |  |  |  |
| Calc               | A calculation of a specific build.                                                                                                    |  |  |  |  |
| Entity             | A component of a project (e.g. Transforms, Metrics, Reports).                                                                                                    |  |  |  |  |
| Calc Type          | A description of the number of entities calculated compared to the entire project.                                                                                                    |  |  |  |  |
|                    | <ul> <li>All - A calc that requires all entities to be fully calculated. Example:</li> <li>A build that is triggered after cache clear or upgrade.</li> <li>A material change is checked in, such as a Project Time setting where additional time periods are added.</li> </ul> |  |  |  |  |
|                    | • <b>Partial</b> - A calc that requires the calculation of entities that are dependent on the change set.<br>Example: A build that is triggered after a data upload or config change.                                                                                           |  |  |  |  |
|                    | <ul> <li>None - A calc that requires no entities be calculated. Example: A non-material change is made to project such as disabling a report.</li> </ul>                                                                                                    |  |  |  |  |
| Query              | The smallest unit of a calc, typically an entity for a specific time period.                                                                                                    |  |  |  |  |
| Build Duration     | Time taken by the build - in hh:mm:ss and in mins. You can search for the biggest or shortest build by specifying the range, like <5, >70, and so on.                                                                                                    |  |  |  |  |
| Max Timeperiods    | Shows the maximum number of time periods for the build.                                                                                                    |  |  |  |  |
| Number of Queries  | Shows all the queries in a build, in table form. You can search and sort for particular entities. The list of calculated time periods can also be brought up.                                                                                                    |  |  |  |  |
| Change Set         | What project changes were made since the previous build.                                                                                                    |  |  |  |  |
| Changes            | What Check Ins have been made since the previous build.                                                                                                    |  |  |  |  |
| Calculation Effort | A measure of the resources needed to complete a particular query, expressed as a number in a simplified format. Example, 3.2M instead of 3,200,000.                                                                                                    |  |  |  |  |
| Transform          | A Table with all of its associate transform steps typically based off a raw data source.                                                                                                    |  |  |  |  |
| Number of Columns  | The number of columns in the output step of a Transform, displayed in a simplified format.<br>Example, 2.50L instead of 2,50,000.                                                                                                    |  |  |  |  |
| Number of Rows     | The number of rows in the output step of a Transform, displayed in a simplified format. Example, 2.50L instead of 2,50,000.                                                                                                    |  |  |  |  |
| Report             | Report that contains a collection of KPIs, graphs, charts, and tables.                                                                                                    |  |  |  |  |
| Report Component   | A single KPI, graph, chart or table that is part of report.                                                                                                    |  |  |  |  |

### Calc Explorer Build Drilldown

\*

#### Staging Build #12138 of Project "CT Demo"

Started on Mar 02, 2025, 01:31 AM PST Duration 00:21:54 5,832 queries 48 timeperiods calculated 24 report timeperiods calculated Calc Type: Partial

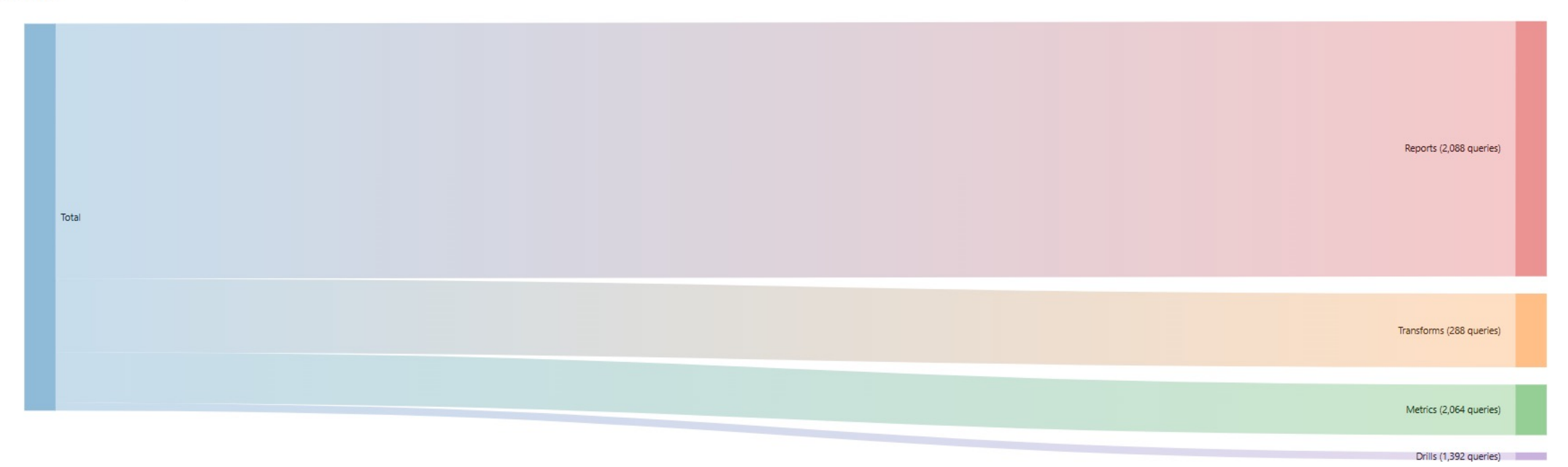

regoUniversity2025

Let Rego be your guide.

### Calc Explorer Build Drilldown (Continued)

#### C Staging Build #12138 of Project "CT Demo"

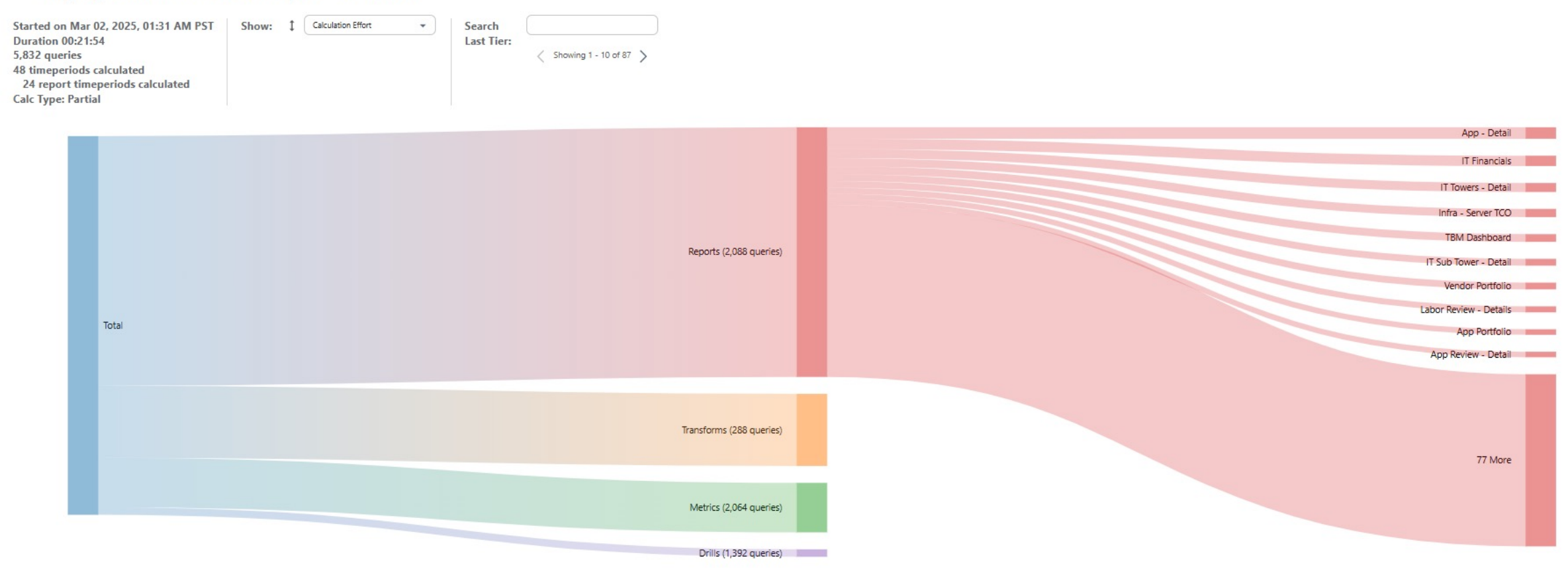

#### regoUniversity2025

Let Rego be your guide.

### Queries for Build

| Entity                       | Туре      | Calculation<br>Effort ↓ | Number of<br>Timeperiods |
|------------------------------|-----------|-------------------------|--------------------------|
| ٩                            | Q         | Q                       | J                        |
| Time Tracking Master Data    | Transform | 74.72K                  | 48                       |
| Labor Master Data            | Transform | 74.45K                  | 48                       |
| Acme Time Tracking Data      | Transform | 71.4K                   | 48                       |
| Acme Labor to Tower Mapping  | Transform | 70.84K                  | 48                       |
| Custom Data Expiration Table | Transform | 69.38K                  | 48                       |
| Cost Center Owners ET Test   | Transform | 69.38K                  | 48                       |
| App - Detail                 | Report    | 68.86K                  | 24                       |
| IT Financials                | Report    | 61.66K                  | 24                       |
| IT Towers - Detail           | Report    | 53.47K                  | 24                       |
| Infra - Server TCO           | Report    | 49.3K                   | 24                       |
| TBM Dashboard                | Report    | 46.17K                  | 24                       |
| IT Sub Tower - Detail        | Report    | 41.05K                  | 24                       |
| Vendor Portfolio             | Report    | 40.33K                  | 24                       |
| Cost                         | Metric    | 40.16K                  | 48                       |
| Budget                       | Metric    | 39.28K                  | 48                       |
| CapEx                        | Metric    | 39.21K                  | 48                       |
| CapEx Budget                 | Metric    | 38.23K                  | 48                       |
| CapEx Forecast               | Metric    | 35.91K                  | 48                       |
| Labor Review - Details       | Report    | 35.78K                  | 24                       |
| Total                        |           | 2.26M                   | 5832                     |

Close

# Lineage

 $\overline{\mathfrak{A}}$ 

靈

儲

60

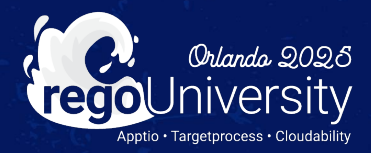

## Quick Poll

- Have you used the lineage feature?
- Do you have a full understanding of the lineage UI?

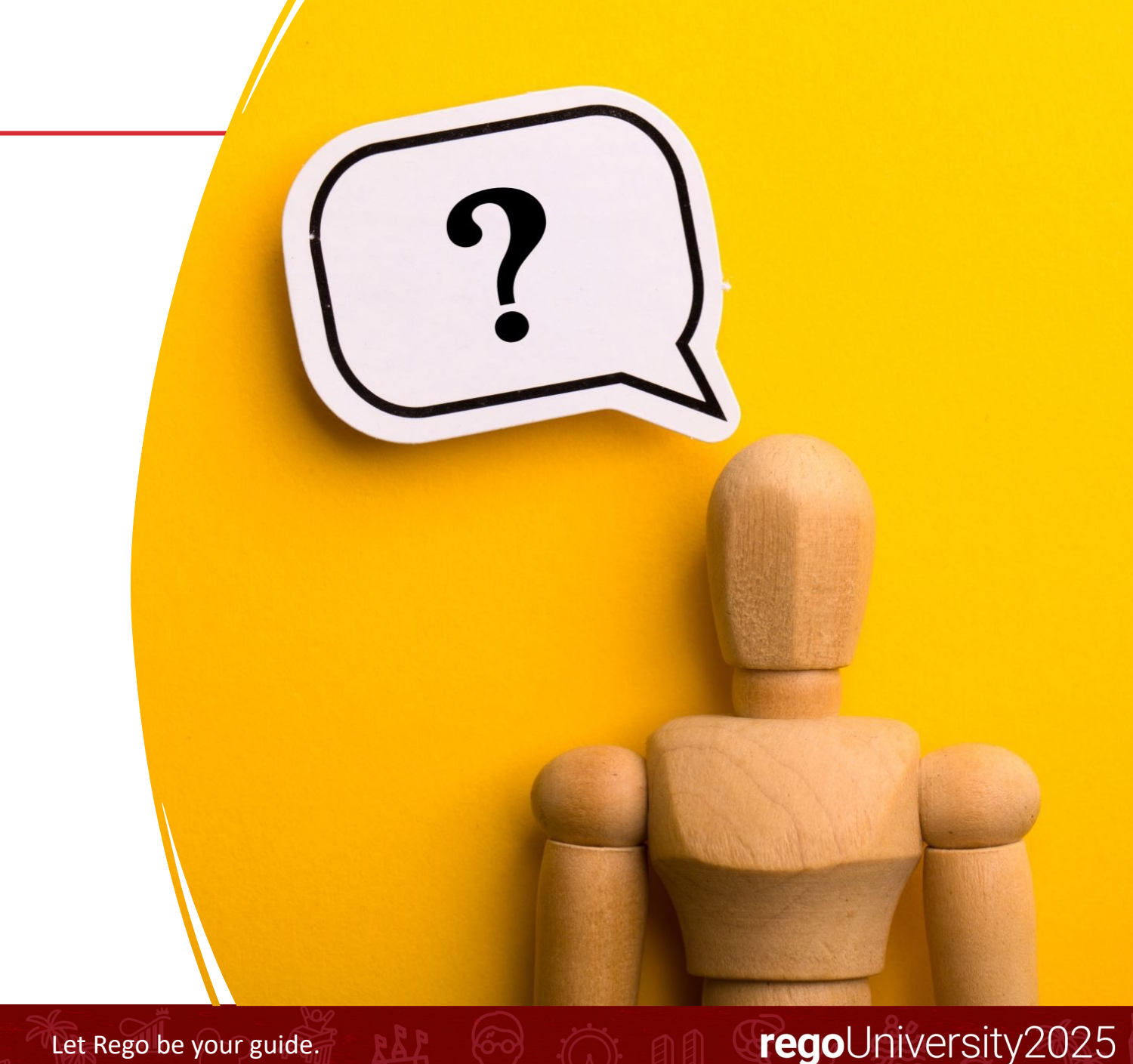

### What is Lineage?

Data lineage is the process of tracking the flow of data over time, providing a clear understanding of where the data originated, how it has changed, and its ultimate destination within the data pipeline.

### Where is Lineage used?

Lineage reporting is available in the Data Pipeline, Modelling Views, and on Reports

### Lineage Use Cases

- Show immediately what is 'used by' a particular entity (downstream dependencies) or what is that entity depending upon (upstream dependencies).
- Identify the project impact, if you modify or change an entity such as a column or what if you remove a table.
- Clean up the project complexity that grows over time, by identifying and removing orphan tables or unused calculated metrics.
- Remediate data privacy information by identifying exactly where data exists and where it is exposed.

### **Accessing Lineage Views**

From the Project Explorer: <right-click> on the document you want to trace and select **Trace Lineage for this document.** This also works when you <right-click> on a navigation tab at the bottom of the Studio display

From within an open Table you can <right-click> on a specific column and get the Lineage information for that column.

From the Studio Ribbon Project Tab, the Unused Documents button will display any documents that do not currently map to a Report

## Apptio Studio – Lineage Color Key and Terms

Gray represents raw data.

Green represents standard tables and columns. Brown represents editable tables and columns.

Blue represents model objects and metrics.

Tan represents reports and report components.

| Depth               | We always start with the depth of 1 which extends the scope of<br>the relationships from the selected entity. As the project can<br>get very complex, you will get more depth to drill down the<br>relationships. Move the slider to increase the depth and deep<br>dive into the level of dependencies.                                                     |
|---------------------|----------------------------------------------------------------------------------------------------|
| Show documents that | You also have the ability to switch between downstream<br>dependencies which is by default if you pick something like a<br>table, or upstream dependencies which would be default if you<br>pick a report. Select to see documents that Depend on the<br>focused entity (downstream dependency)or for The focused<br>entity depends on(upstream dependency). |
| Only cycles         | Select this check box to view only cycle                                                                                                    |
| Search Text box     | Enter the keyword(s) that you want to exclude (-) or include<br>(+)in the search results. For more info on Lineage Search. Click<br>here.                                                                                                    |
| Added keys          | Displays all the entities that have the keywords added in the search text box                                                                                                    |
| Excluded keys       | Displays all the entities that the keyword removed in the search text box                                                                                                    |
| Toggle sub types    | Select this to toggle between check/uncheck all the subtypes in one go together.                                                                                                    |
| Toggle bulk remove  | Removes all entities included in the Added Keys or Hidden Keys                                                                                                    |
| Apply               | Select this button to apply changes made in this panel.                                                                                                    |
|                     |                                                                                                    |

19

# Apptio Studio – Demonstration

鲁

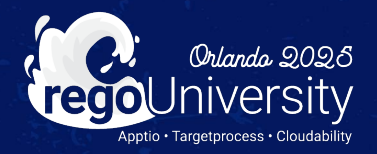

## Questions?

STILL

儲

60

R

Ĭ

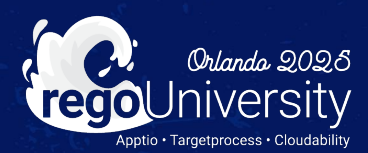

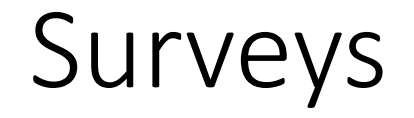

Please take a few moments to fill out the class survey. Your feedback is extremely important for future events.

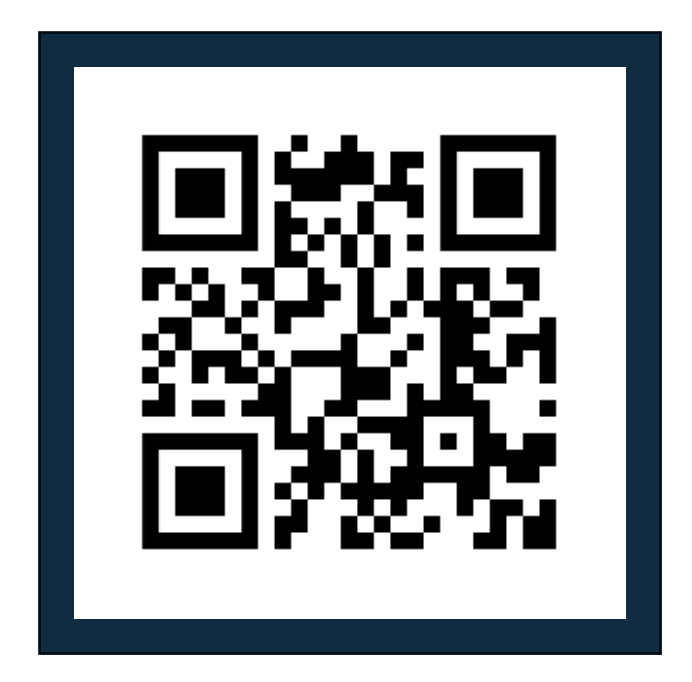

regoUniversity2025

Let Rego be your guide.

## Thank You For Attending Rego University

#### Instructions for PMI credits

- Access your account at pmi.org
- Click on **Certifications**
- Click on Maintain My Certification ٠
- Click on Visit CCR's button under the Report PDU's ٠
- Click on Report PDU's •
- Click on Course or Training •
- Class Provider = Rego Consulting
- Class Name = regoUniversity
- Course **Description**
- Date Started = Today's Date
- Date Completed = Today's Date ۰
- Hours Completed = 1 PDU per hour of class time
- Training classes = **Technical** ٠
- Click on I agree and Submit

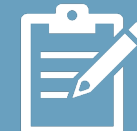

Let us know how we can improve! Don't forget to fill out the class survey.

regoUniversity2025

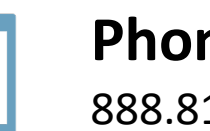

Phone 888.813.0444

Email info@regoconsulting.com

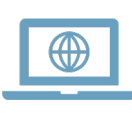

Website www.regouniversity.com

Let Rego be your guide.

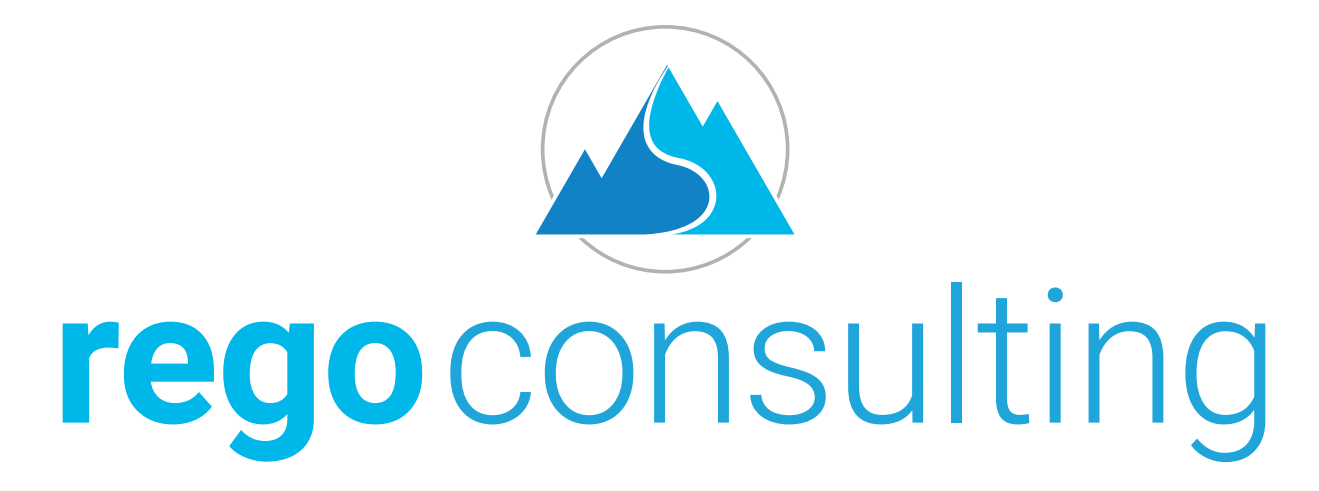

#### Let Rego Be Your Guide

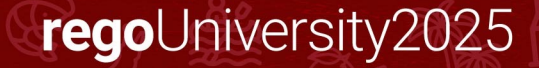